## **TEAMS: Print Draft Purchase Order**

## **Print Draft Purchase Order**

This guide will demonstrate how to print a Draft Purchase Order.

1. Click the My Report Profiles icon.

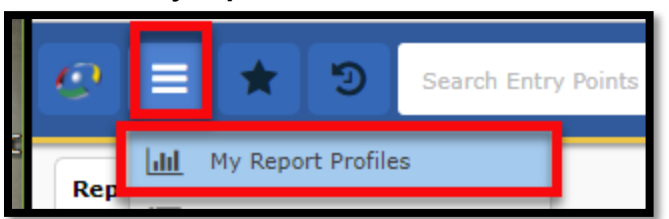

2. Locate the Draft Purchase Order report.

| Report Profiles Report Queue         |  |  |  |
|--------------------------------------|--|--|--|
|                                      |  |  |  |
| Expand All / Collapse All            |  |  |  |
|                                      |  |  |  |
| Filter: draft                        |  |  |  |
| i Finance                            |  |  |  |
| +Human Resources                     |  |  |  |
| Payroll                              |  |  |  |
| Student Jusstagerized                |  |  |  |
| A New                                |  |  |  |
| Student Immunizations By Status      |  |  |  |
| Draft Purchase Order                 |  |  |  |
| Annual Report of Immunization Status |  |  |  |
|                                      |  |  |  |

3. Enter the necessary data into the entry fields, then press Request Report.

| Draft Purchase Order               |   |   |
|------------------------------------|---|---|
| Begin Date:                        | * |   |
| End Date:                          | * | 9 |
| PO Number or ALL:                  | * |   |
| Profile Name:                      |   |   |
| <u>R</u> equest Report <u>A</u> dd |   |   |

Select Adobe Acrobat (PDF) as the output type, then press OK.

| Please Select an Output Type 🔹 🗸 |                           | +  × |
|----------------------------------|---------------------------|------|
| Report Output Type:              | Adobe Acrobat (PDF)       |      |
|                                  | O <u>k</u> <u>C</u> ancel |      |

4. Navigate to the Report Queue, then select the completed report.

| ① Report request processed. To request another report, select a report from the tree. |
|---------------------------------------------------------------------------------------|
| Report Profiles Report Queue                                                          |
| Expand All / Collapse All                                                             |

The result will look similar to a Purchase Order, with noticeable differences being the inclusion of the Budget Codes and Account Summary, and the exclusion of the approval signature. This report is for your convenience, and not intended to replace a PO or be submitted to a vendor.